## Access employee portal and select message Center.

WELCOME TO THE WORKREADY EMPLOYEE HEALTH PATIENT PORTAL — PLEASE SELECT FROM THE MENU BELOW.

## **WORK**READY

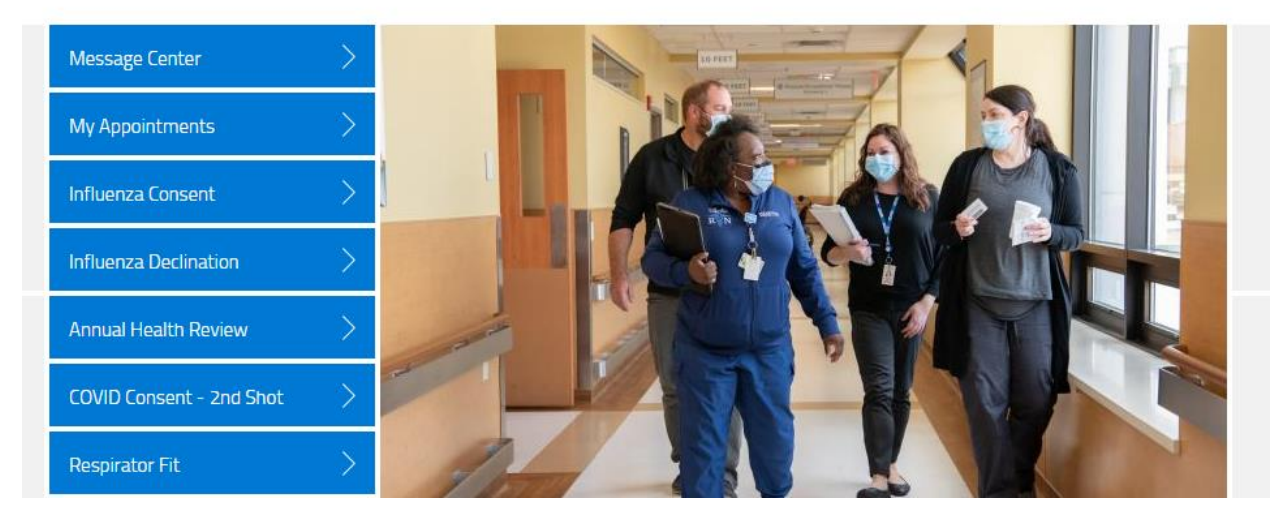

Then you will select additional forms.

| MESSA  | AGES            |        |         |                        |
|--------|-----------------|--------|---------|------------------------|
| ad     | Iditional forms | ]      |         |                        |
| UNREAD | DATE            | SENDER | SUBJECT | UNREAD ONLY   SHOW ALL |

You will then see the screen below. You will select Influenza Vaccination Authorization Form. This is the consent to receive the Flu vaccine.

| ADDITIONAL FORMS                           |       |
|--------------------------------------------|-------|
| COVID Booster Consent                      | begin |
| COVID Booster Status                       | begin |
| Employee Photo Upload                      | begin |
| Immunization Record                        | begin |
| Influenza Vaccination Authorization Form   | begin |
| Influenza Vaccination Exemption Request    | begin |
| Provider Medical Certification Form Upload | begin |

You will then be brought the Influenza Consent. You will be brought the page below.

| INFLUENZA VACCINATION AUTHORIZATION FORM                                                                                                    |                                                 |                        |
|----------------------------------------------------------------------------------------------------|-------------------------------------------------|------------------------|
| I have read and understand the Influenza Vaccine Information<br>Sheet (VIS) and influenza education provided to me. I have had                                                                  | Yes                                             | No                     |
| satisfaction. I believe I understand the benefits and risks of the<br>influenza vaccine and I authorize a Medical Center Vaccinator to<br>administer my Seasonal Influenza vaccination: *       |                                                 |                        |
| By clicking "yes" to this question, I accept, understand, and<br>agree to the administration of this vaccine. Further, I authorize<br>the release of all information needed. but not limited to | Yes                                             | No                     |
| medical records as needed for other public health purposes, including reporting to applicable vaccine registries. *                                                                             |                                                 |                        |
| Have you already had the influenza vaccine this season? *                                                                                                    | Yes                                             | No                     |
| Please copy and paste into a new tab on your intern<br>CDC. https://www.cdc.gov/vaccines/hcp/vis/vis-stat                                                                                       | et browser to view influenza<br>ements/flu.html | a information from the |

If you select you have already received the flu vaccine you will see the pop-up below and be instructed to return to the home page and fill out the influenza exemption request.

| I have read and understand the Influenza Vaccine Inform.<br>Sheet (VIS) and influenza education provided to me. I hav<br>an opportunity to ask questions which were answered to<br>satisfaction. I believe I understand the benefits and risks<br>influenza vaccine and I authorize a Medical Center Vaccin<br>administer my Seasonal Influenza vaccination: *                                                                                                    | ation Yes<br>re had Yes<br>my<br>of the<br>ator to                                                                                                    | No                                                                                                    |
|----------------------------------------------------------------------------------------------------|----------------------------------------------------------------------------------------------------|----------------------------------------------------------------------------------------------------|
| By clicking "yes" to this question, I accept, understand, an<br>agree to the administration of this vaccine. Further, I auth<br>the release of all information needed, but not limited to<br>medical records as needed for other public health purpos<br>including reporting to applicable vaccine registries. *                                                                                                    | nd Yes<br>horize                                                                                                    | No                                                                                                    |
| Have you already had the influenza vaccine this season?                                                                                                    | * Yes                                                                                                    | No                                                                                                    |
| *****STOP***** You indicated you have alreated you have alreated y | ady received the influenza vaccine t                                                                                                    | his season. Please click                                                                                              |
| *****STOP***** You indicated you have alrea<br>the HOME button to get out of this Influenza<br>Exemption Request questionnaire instead.                                                                                                    | ady received the influenza vaccine t<br>a Vaccine Authorization questionnai                                                                                                    | his season. Please click<br>ire and complete the                                                                      |
| *****STOP***** You indicated you have alrea<br>the HOME button to get out of this Influenza<br>Exemption Request questionnaire instead.<br>Please do NOT click submit on this Influenza<br>the HOME button to get out and leave as pe<br>approves your exemption request with supp<br>already this season.                                                                                                    | ady received the influenza vaccine to<br>a Vaccine Authorization questionnai<br>a Vaccination Authorization Form qu<br>ending in the Message Center until E<br>porting documentation of having rec | his season. Please click<br>ire and complete the<br>estionnaire. Simply click<br>imployee Health<br>eived the vaccine |

If you have not already received the flu vaccine you will have more questions populate. The following three questions are asking about previous history of allergies to the flu vaccine, Gulliain Barre syndrome or an Egg allergy. If you select yes to any of those three questions please do not submit the form. You will be instructed to cancel and follow-up with your primary care provider and receive the vaccine in their office.

| I have read and understand the Influenza Vaccine Information<br>Sheet (VIS) and influenza education provided to me. I have had<br>an opportunity to ask questions which were answered to my<br>satisfaction. I believe I understand the benefits and risks of the<br>influenza vaccine and I authorize a Medical Center Vaccinator to<br>administer my Seasonal Influenza vaccination: *                           | Yes                                                                                                    | No                                                                                                    |
|----------------------------------------------------------------------------------------------------|----------------------------------------------------------------------------------------------------|----------------------------------------------------------------------------------------------------|
| By clicking "yes" to this question, I accept, understand, and<br>agree to the administration of this vaccine. Further, I authorize<br>the release of all information needed, but not limited to<br>medical records as needed for other public health purposes,<br>including reporting to applicable vaccine registries. *                                                                                          | Yes                                                                                                    | No                                                                                                    |
| Have you already had the influenza vaccine this season? $st$                                                                                                    | Yes                                                                                                    | No                                                                                                    |
| Are you allergic to any components of the influenza vaccine or do you have a history of a severe allergic reaction to eggs? *                                                                                                    | Yes                                                                                                    | No                                                                                                    |
| Have you ever had a history of Guillain-Barre' Syndrome? *                                                                                                    | Yes                                                                                                    | No                                                                                                    |
| Have you ever had an anaphylactic reaction to the influenza                                                                                                    | Voc                                                                                                    | No                                                                                                    |
| vaccine? *                                                                                                    | Tes                                                                                                    | 110                                                                                                    |
| vaccine? * **An anaphylactic reaction is a rapidly developing and serious aller<br>one time.                                                                                                    | gic reaction that affects a number of di                                                                                                    | fferent areas of the body at                                                                           |
| vaccine? * **An anaphylactic reaction is a rapidly developing and serious aller<br>one time. Do not submit this consent for the flu vaccine by cliv<br>determine if you can receive the flu vaccine. If yes, p<br>upload the documentation to the WorkReady Emplo<br>Vaccination Exemption Request form. Places expressed parts into the to the to the to the<br>CDC. https://www.cdc.gov/vaccines/hcp/vis/vis-sta | gic reaction that affects a number of di<br>cking on cancel. Please follow-<br>please receive your flu vaccine<br>pyee Health Patient Portal by<br>tements/flu.html | fferent areas of the body at<br>-up with your PCP to<br>from your PCP and<br>filling out the Influenza |

 Please copy and paste into a new tab on your internet browser to view influenza information from the CDC. https://www.cdc.gov/vaccines/hcp/vis/vis-statements/flu.html

 Save for later
 Cancel